# **CREATION DE DOSSIER**

#### Création de dossier

On crée une stratégie au nom parlant pref-ordi-creation-dossier

On demande dans les Configuration Ordinateur / Préférences / Paramètres Windows / Dossiers via clic droit Nouveau / Dossier

| <ul> <li>Stratégie pref-ordi-creation-dossier [SRVD</li> <li>Configuration ordinateur</li> <li>Stratégies</li> </ul> | <table-cell-rows> Dossie</table-cell-rows>       | rs     |               |            |              |
|----------------------------------------------------------------------------------------------------|--------------------------------------------------|--------|---------------|------------|--------------|
| Preferences     Paramètres Windows                                                                                   | T                                                | Nom    |               | Ordre      | Action       |
| Environnement     Fichiers     Dossiers     Fichiers     Dossiers                                                    | Traitement en cours                              | *      | Aucun élément | à afficher | dans cet ape |
| Et par exemple                                                                                                    | , Dossel                                         |        |               |            |              |
| Nouvelles propriétés de Dossier                                                                                      |                                                  | ×      |               |            |              |
| Général Commun                                                                                                    |                                                  |        |               |            |              |
| Action : Créer                                                                                                    |                                                  | ~      |               |            |              |
| Chemin d'accès : C: \Utilitaires \ajout-                                                                             | via-gpo                                          |        |               |            |              |
| Attributs                                                                                                    |                                                  |        |               |            |              |
| Lecture seule                                                                                                    |                                                  |        |               |            |              |
| Masqué                                                                                                    |                                                  |        |               |            |              |
| Archiver                                                                                                    |                                                  |        |               |            |              |
| Supprimer ce dos                                                                                                    | sier (s'îl a été vidé)                           |        |               |            |              |
| Supprimer de mai<br>(s'ils sont vidés)                                                                               | nière récursive tous les sous-do:                | ssiers |               |            |              |
| Supprimer tous le                                                                                                    | s fichiers du ou des dossiers                    |        |               |            |              |
| Autoriser la supp<br>seule                                                                                           | ression des fichiers/dossiers en                 | ecture |               |            |              |
| Ignorer les erreu<br>peuvent pas être                                                                                | rs pour les fichiers/dossiers qui r<br>supprimés | ie     |               |            |              |
| OK Annul                                                                                                    | er Appliquer Ai                                  | de     |               |            |              |

Une fois l'execution de la GPO effectuée on devrait avoir sur le client

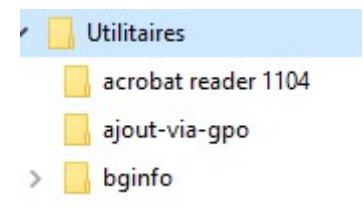

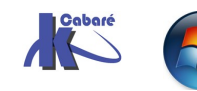

# **RE-DEFINITION SECURITE NTFS**

### Modification NTFS sur un dossier

Soit un dossier existant avec des autorisations données

| interder i ditago                                                                                                    | Versions précédentes               | Personnaliser |          |
|----------------------------------------------------------------------------------------------------|------------------------------------|---------------|----------|
| lom de l'objet : C:\Utilitaire                                                                                                    | s\ajout-via-gpo                    |               |          |
| loms de groupes ou d'utilisate                                                                                                    | eurs :                             |               |          |
| 🞎 Utilisateurs authentifiés                                                                                                    |                                    |               |          |
| Système                                                                                                    |                                    |               |          |
| Administrateurs (WIN10-                                                                                                    | 171\Administrateurs)               |               |          |
| Utilisateurs (WIN10-171)                                                                                                    | Utilisateurs)                      |               |          |
| our modifier les autorisations,                                                                                                    | cliquez sur Modifier.              | [             | Hodifier |
|                                                                                                    |                                    |               |          |
| Autorisations pour Utilisateurs                                                                                                    |                                    | Autoriser     | Refuser  |
| Autorisations pour Utilisateurs<br>Contrôle total                                                                                                    |                                    | Autoriser     | Refuser  |
| Autorisations pour Utilisateurs<br>Contrôle total<br>Modification                                                                                                    |                                    | Autoriser     | Refuser  |
| Autorisations pour Utilisateurs<br>Contrôle total<br>Modification<br>Lecture et exécution                                                                                                    |                                    | Autoriser     | Refuser  |
| Autorisations pour Utilisateurs<br>Contrôle total<br>Modification<br>Lecture et exécution<br>Affichage du contenu du do                                                                                 | ossier                             | Autoriser     | Refuser  |
| Autorisations pour Utilisateurs<br>Contrôle total<br>Modification<br>Lecture et exécution<br>Affichage du contenu du do<br>Lecture                                                                      | ossier                             | Autoriser     | Refuser  |
| Autorisations pour Utilisateurs<br>Contrôle total<br>Modification<br>Lecture et exécution<br>Affichage du contenu du do<br>Lecture<br>Écriture                                                          | ossier                             | Autoriser     | Refuser  |
| Autorisations pour Utilisateurs<br>Contrôle total<br>Modification<br>Lecture et exécution<br>Affichage du contenu du do<br>Lecture<br>Écriture<br><sup>2</sup> our les autorisations spéciale<br>Wancé. | ossier<br>s et les paramètres avar | Autoriser     | Refuser  |

On crée une stratégie au nom parlant strat-ordi-modification-ntfs

strat-ordi-modification-ntfs

On demande dans les Configuration ordinateur / Strategies / Paramètres Windows / Paramètres de sécurité / Système de fichier via clic droit Ajouter un fichier

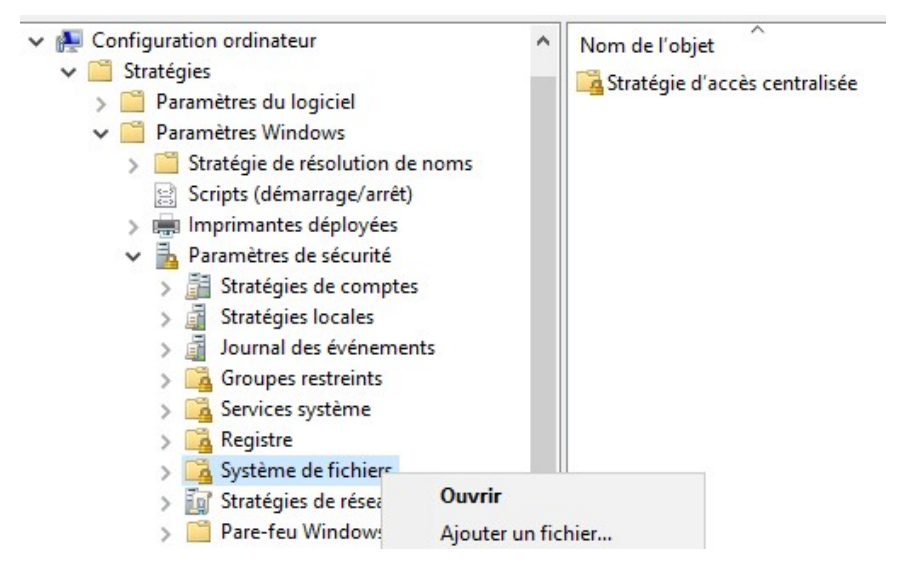

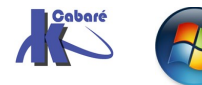

Il faut indiquer ici un dossier existant, éventuellement en utilisant les variables d'environnement,%windir%, %systelmroot%, %programFiles%

| ✓ ♣ Configuration ordinateur                                                                                                    | <b>^</b>                                                      | Nom de l'objet                                                                                           |         |
|----------------------------------------------------------------------------------------------------|---------------------------------------------------------------|----------------------------------------------------------------------------------------------------|---------|
| <ul> <li>Stratégies</li> <li>Image: Image: Image:</li></ul> | Ajouter un fi                                                 | chier ou un dossier                                                                                      | ×       |
| <ul> <li>Paramètres Windows</li> <li>Stratégie de résolution de n</li> <li>Scripte (démocracy (arcêt))</li> </ul>                                                                                                    | Ajouter ce fi                                                 | chier ou ce dossier au modèle :                                                                          |         |
| <ul> <li>Scripts (Gernarrage/arret)</li> <li>Imprimantes déployées</li> <li>Paramètres de sécurité</li> <li>Stratégies de comptes</li> <li>Stratégies locales</li> <li>Journal des événements</li> <li>Groupes restreints</li> <li>Services système</li> </ul>                                                                                                    | > ♪ Mus > ↓ Télé > ↓ Télé > ↓ Lect > ↓ os-v > ↓ stoc > ↓ Lect | ique<br>chargements<br>os<br>eur de disquettes (A:)<br>irtuel (C:)<br>k-dossiers (D:)<br>eur de DVD (E:) |         |
| <ul> <li>Registre</li> <li>Système de fichiers</li> <li>Stratégies de réseau filai</li> <li>Pare-feu Windows avec</li> <li>Stratégies du gestionnai</li> <li>Stratégies du gestionnai</li> </ul>                                                                                                    | Dossier :<br>Créer un nou                                     | c:\utilitaires\ajout-via-gpo                                                                             | Annuler |

puis donner les autorisation NTFS voulues (par exemple ici administrateurs en lecture seule)

|                                                                                   | 1.5               |                                                                                                    |
|-----------------------------------------------------------------------------------|-------------------|----------------------------------------------------------------------------------------------------|
| Sécurité                                                                          |                   |                                                                                                    |
| Noms de groupes ou d'utilisateurs :                                               |                   |                                                                                                    |
| CREATEUR PROPRIETAIRE                                                             |                   |                                                                                                    |
| Administrateurs (FORM1\Administrateurs)<br>Utilisateurs (FORM1\Utilisateurs)      |                   |                                                                                                    |
| Ajouter                                                                           | <u>S</u> upprimer |                                                                                                    |
| Autorisations pour Administrateurs Autoriser                                      | Refuser           |                                                                                                    |
| Contrôle total                                                                    |                   |                                                                                                    |
| rour les autonsations speciales et les parametres<br>avancés, cliquez sur Avancé. | A <u>v</u> ancé   |                                                                                                    |
| OK Annuler                                                                        | Appliquer         | Ajouter un objet                                                                                                    |
| OK Annuler<br>n confirme la sécurité NTFS                                         | Appliquer         | Ajouter un objet<br>%SystemDrive%\utilitaires\ajout-via-gpo<br>© Configurer ce fichier ou ce dossier                                                                                                    |
| ок Annuler<br>n confirme la sécurité NTFS                                         | Appliquer         | Ajouter un objet<br>%SystemDrive %\utilitaires\ajout-via-gpo<br>Configurer ce fichier ou ce dossier<br>Propager les autorisations pouvant être héritées à tous les<br>sous-dossiers et les fichiers<br>Remplacer les autorisations existantes dans tous les sous-dossiers<br>les fichiers disposants d'autorisations pouvant être héritées |

#### Et voilà

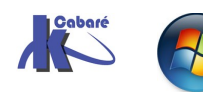

OK

Annuler

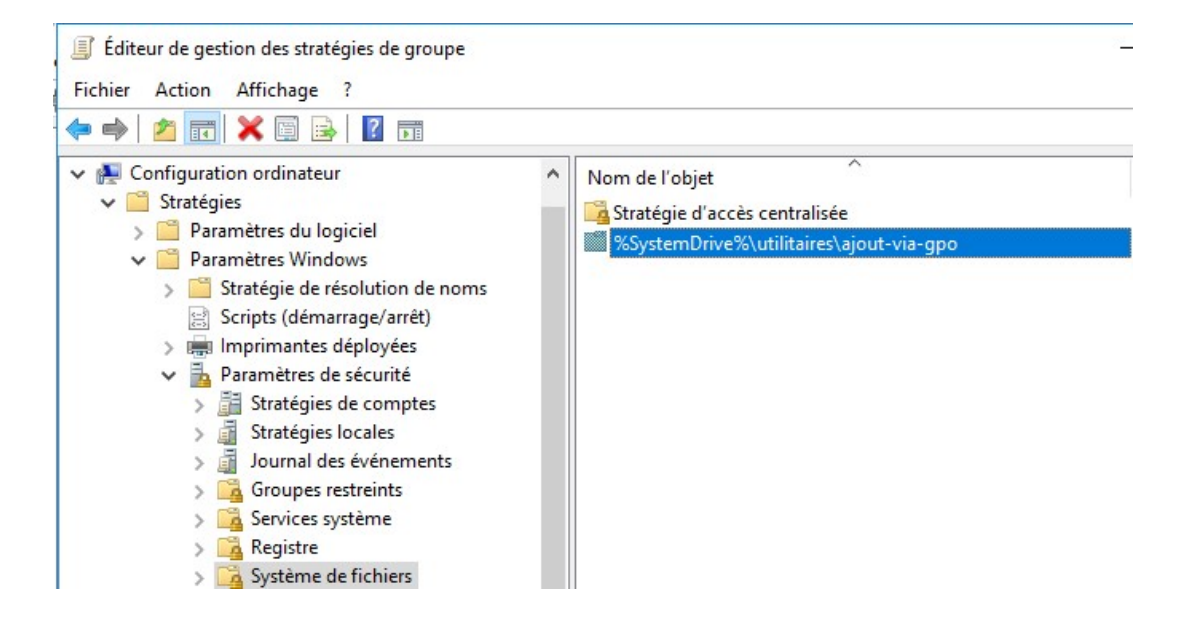

### **Résultat et Test**

On avait avant des autorisations locales

| iénéral Partage                                                                                                    | Sécurité                                | Versions précédentes          | Personnaliser |                     |   |
|----------------------------------------------------------------------------------------------------|-----------------------------------------|-------------------------------|---------------|---------------------|---|
| lom de l'objet :                                                                                                    | C:\Utilitaire                           | s\ajout-via-gpo               |               |                     |   |
| loms de groupes o                                                                                                    | ou d'utilisate                          | eurs :                        |               |                     |   |
| CREATEUR I                                                                                                    | ROPRIET                                 | AIRE                          |               |                     | ^ |
| 🞎 Système                                                                                                    |                                         |                               |               |                     |   |
| Administrateur                                                                                                    | rs (WIN10-1                             | 71\Administrateurs)           |               |                     |   |
| 2. 1 hab                                                                                                    | 11110 171                               | hill-ant-annal                |               |                     |   |
| 🚜 Utilisateurs (V                                                                                                    |                                         | Utilisateurs)                 |               |                     |   |
| Market Utilisateurs (W                                                                                                    | /////////////////////////////////////// | Utilisateurs)                 |               |                     | v |
| our modifier les au                                                                                                    | utorisations,                           | cliquez sur Modifier.         |               | Modifier            | ~ |
| Vutilisateurs (W<br>Vour modifier les au                                                                                         | utorisations,                           | cliquez sur Modifier.         | A⊔toriser     | Modifier<br>Refuser | ~ |
| Contrôle total                                                                                                    | utorisations,                           | cliquez sur Modifier.         | Autoriser     | Modifier<br>Refuser | ~ |
| Vitilisateurs (Vi<br>'our modifier les au<br>utorisations pour /<br>Contrôle total<br>Modification                               | utorisations,                           | cliquez sur Modifier.         | Autoriser     | Modifier<br>Refuser | ~ |
| Vour modifier les au<br>utorisations pour /<br>Contrôle total<br>Modification<br>Lecture et exécu                                | Administrate                            | cliquez sur Modifier.         | Autoriser     | Modifier<br>Refuser | ~ |
| Vour modifier les au<br>utorisations pour /<br>Contrôle total<br>Modification<br>Lecture et exécu<br>Affichage du cor            | Administrate                            | cliquez sur Modifier.<br>eurs | Autoriser     | Modifier<br>Refuser | ~ |
| Vour modifier les au<br>utorisations pour /<br>Contrôle total<br>Modification<br>Lecture et exécu<br>Affichage du con<br>Lecture | Administrate<br>ution                   | cliquez sur Modifier.<br>eurs | Autoriser     | Modifier<br>Refuser | ~ |

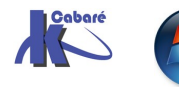